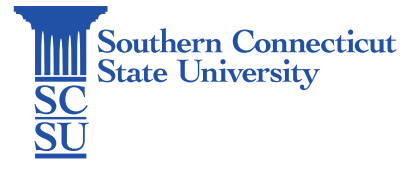

## Adobe Sign: Install - Chromebook

| Introduction                  | . 1 |
|-------------------------------|-----|
| Installing the Adobe Sign app | 1   |
| Adobe Sign set up             | 2   |

## Introduction

Adobe Sign is a cloud-based e-signature service that allows the user to send, sign, track, and manage signature processes using a browser or mobile device. It is part of the Adobe Document Cloud suite of services. SCSU faculty and staff have access to Adobe Sign via the <u>MyApps</u> portal.

The following steps will walk you through how to install and set up the free Adobe Sign app on Chromebook.

## Installing the Adobe Sign app

1. Open the Play Store and search for Adobe Sign.

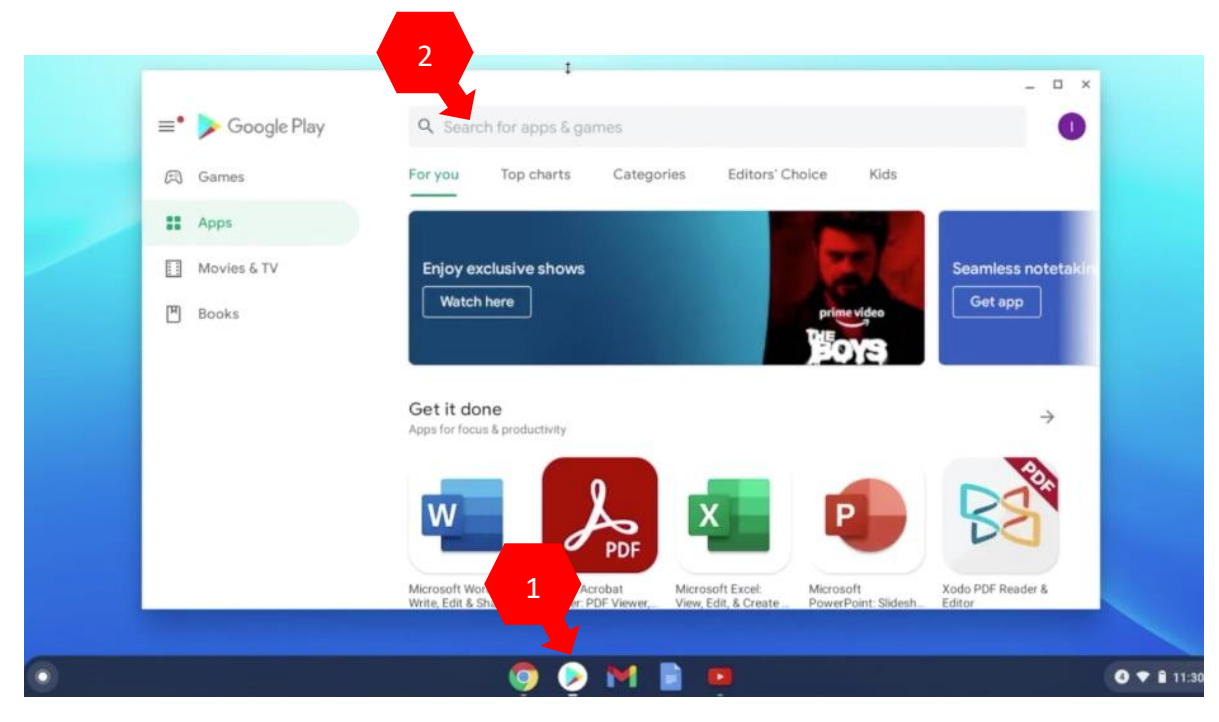

2. Select the Adobe Sign app and click "Install".

|                                                                                                    | _ □           |
|----------------------------------------------------------------------------------------------------|---------------|
| ÷                                                                                                    | Q             |
| Adobe Sign                                                                                                    | Install       |
| 3.3★ 500K+ E<br>1K reviews Downloads Everyone ©                                                                                                    | 1             |
|                                                                                                    |               |
| Amm The second second sec |               |
| About this app                                                                                                    | $\rightarrow$ |
| Subscription Required. Get documents & forms signed. Easily. Securely. Anywhere.                                                                                                    |               |

3. Select "Open" when finished.

| ÷                          | Adobe               | e Sign    |                                                             |                                                                           |      | _ = ×<br>Q : |
|----------------------------|---------------------|-----------|-------------------------------------------------------------|---------------------------------------------------------------------------|------|--------------|
|                            |                     | Uninstall |                                                             |                                                                           | Open |              |
| Adobe Sign<br>1. Select "S | set up<br>Sign in". | _         |                                                             |                                                                           | 1    |              |
|                            |                     | •         |                                                             |                                                                           |      |              |
|                            |                     |           | Your mobi<br>With this a<br>subscribera car<br>Easily. Secu | le companion<br>ap, Adobe Sign<br>n get things signed.<br>rely. Anywhere. |      |              |
|                            |                     |           |                                                             | ign in 🖕                                                                  |      |              |

2. Enter your full SCSU email address. After moving to the password field, the page will proceed.

| 🔎 Adobe Sign            | 🚴 Adobe Sign            |
|-------------------------|-------------------------|
| Sign In To Your Account | Sign In To Your Account |
| Email:                  | Email:                  |
|                         | otusowi@southernct.edu  |
| Password:               | Please wait.            |
|                         | Password:               |
| Sign In                 |                         |
| I forgot my password    | Sign In                 |
|                         | I forgot my password    |
|                         |                         |
|                         | 1                       |
|                         |                         |

3. Select "Company or School Account".

| Sele         | ct an account             |   |
|--------------|---------------------------|---|
| otusowl@so   | uthernct.edu              |   |
|              | Personal Account          | > |
|              | Company or School Account | > |
|              | 6                         |   |
| Sign in with | a different email address |   |

4. Enter your password and authenticate your account.

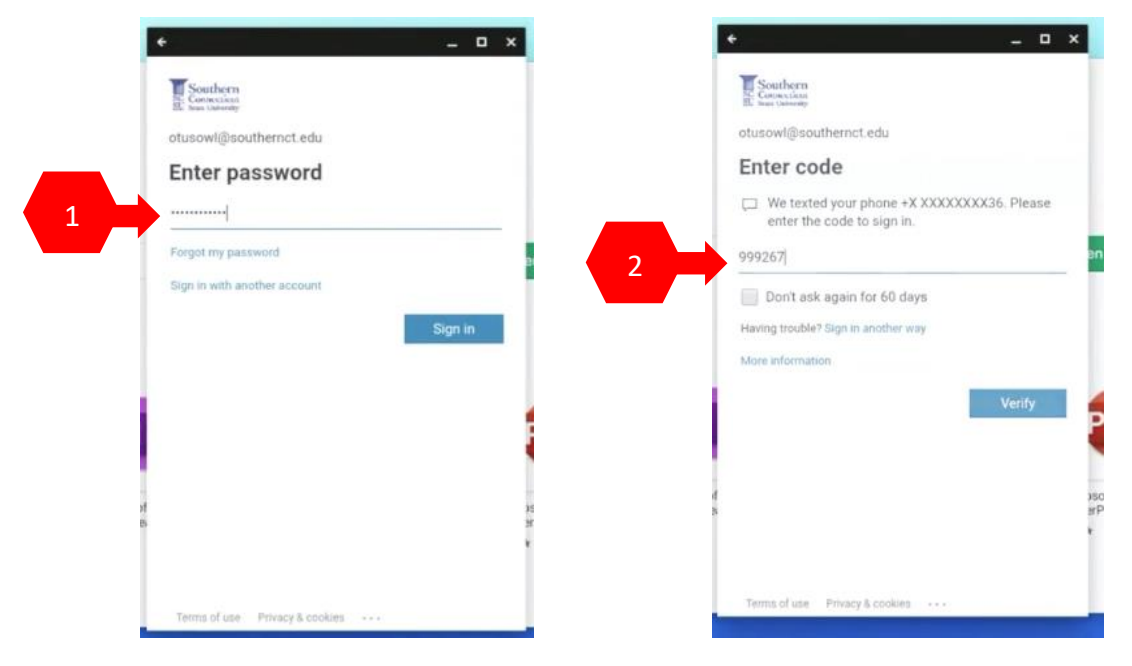

5. From here, you may send documents for signatures or manage documents. For further information on these tools, see our full library of Adobe Sign tutorials.

| +          |                                                      | - 72      |   | ×  |
|------------|------------------------------------------------------|-----------|---|----|
| Adobe Sign |                                                      | 0         | 1 | ¢F |
|            | Welcome!                                             |           |   |    |
|            | You are currently logged in<br>otusowl@southernct.ed | i as<br>u |   |    |
| 0          | Waiting for You                                      |           | ( | D  |
| ee.        | Waiting for Others                                   |           |   |    |
| <u>×le</u> | Send for Signature                                   |           |   |    |
| පී         | Get Signature in Person                              |           |   |    |
| Ø,         | Completed                                            |           |   |    |
| ×          | Cancelled/Declined                                   |           |   |    |